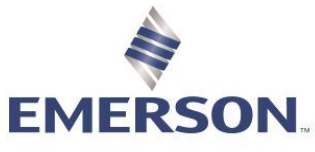

# Creating a New User for Zedi Access

## NEW USER

New users are created for companies using Zedi Access. Companies can have as many user logins required and are there is no extra cost.

#### Log into Zedi Access (refer to log in process)

- 1. In home page select Admin.
- 2. Select User from pull down menu

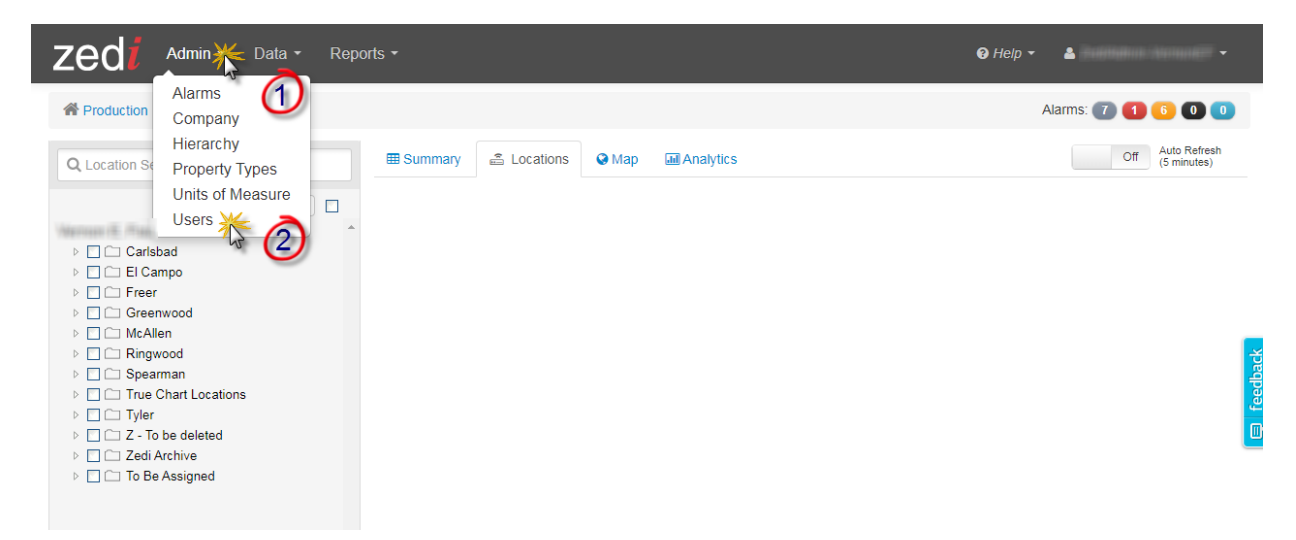

3. Select Add User.

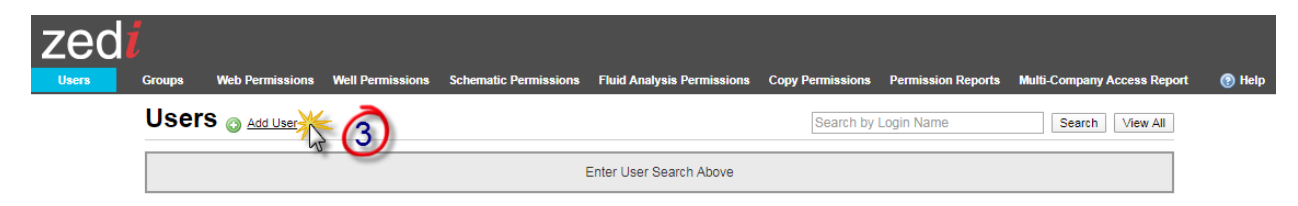

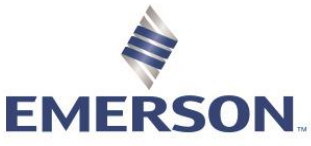

- Create Login Name: Name: John Smith Login Name: JohnS Logins are case sensitive. If the login name already exists, modify until you get a new one.
- 5. Enter Email Address
- 6. **Password** should be <u>LoginName1</u> (ie:JohnS1)
- 7. Email must be entered in Contact:
  - **Email**. If they would like to receive text messages, follow the attached format. This is primarily used for alarm notification.
  - SMS.
- 8. Enter **Daily Production Settings** only if requested by customer. QTR's (Quantity Transaction Report) is sent daily to the company at a set time.

| 98 | Web Permissions Well Permissions Schematic Permissions Fluid Analysis Permissions Copy Permissions Permission Reports Multi-Company Access Report 🔞 H       |
|----|----------------------------------------------------------------------------------------------------|
| -4 | Account Information                                                                                                    |
| 1  | .ogin Name                                                                                                    |
|    | Johns required                                                                                                    |
| ļ  | John Smith required &                                                                                                    |
| 1  | Email Address                                                                                                    |
|    | John Smith@abc.ca required 🏠 (5)                                                                                                    |
| 1  | Vew Password Enter only if you want to change your current password                                                                                         |
|    | requirea                                                                                                    |
|    | assword Contirmation                                                                                                    |
| 1  |                                                                                                    |
|    | Email                                                                                                    |
|    | Tontart Method Select how the submated messages will contact the owner of this encount                                                                      |
|    |                                                                                                    |
|    | ◎ sms (7)                                                                                                    |
| 9  | Contact Email Address if contact method is email, this email address will be used for all outgoing messages.                                                |
|    | John.smith@abc.ca; 403-777-1111@pcs.rogers.com required                                                                                                    |
|    | Daily Production Settings                                                                                                    |
|    | Send On Time production Email will be sent, or leave blank to not receive production email                                                                  |
|    | 09:00 hh:mm Central Time                                                                                                    |
|    | Production Email Report Format                                                                                                    |
| 1  | Report Format Summary                                                                                                    |
|    | Format #1: HTML Email                                                                                                    |
|    | Temperature, static & differential pressure, volume, flow rate, and hours on flow for each well. One line per well, with well name and readings in columns. |
|    | Format #2: HTML Email                                                                                                    |
|    | A report listing Hours on Flow and Volume for each well with one line per well and all data in columns.                                                     |
|    | Format #3: HTML Email                                                                                                    |
|    | The same readings as in format #1, but formatted with the well name as the header and readings below it.                                                    |
|    | • Text                                                                                                    |
|    | Use this if you do not have access to a HTML enabled email. Formatted similarto HTML style #3.                                                              |
|    | • Excel                                                                                                    |
|    | E-mail with attached Excel spreadsheet.                                                                                                    |

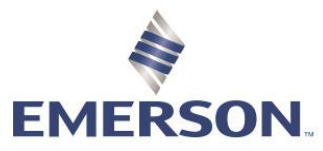

- 9. Leave this in **ActiveX Control** unless you are having problems.
- 10. Shows all **Empty Well Tree Fields** when clicked. Any empty folders in the Well Tree Hierarchy will still be viewed.
  - Group, these are groups that the user is in.
  - Select **Remember Locations** if you would like to remember the last locations selected in Well Site Display for the next time a user logs in.
  - When **Expand Sensor Panels** is selected, the panels will show as expanded when logging in.

| Alarm 00/11-14-47-10 W4M/00 Sales                                                                             |                       |             |                     | • 💷 • 🛣 • 🗙   |
|----------------------------------------------------------------------------------------------------|-----------------------|-------------|---------------------|---------------|
| UWI: 100111404710W400                                                                                         | Gas Flow Rate         | .3 E3M3/Day | Static Pressure     | 639.6 kPa     |
| Device Type: Smart-Alek (Online) [_]<br>Serial Number: 192090<br>Last Transmission: 2020-02-27 11:36:54 (MST) | Differential Pressure | 1.63 in H2O | Flowing Temperature | 17.91 °C      |
| Today 1:40 Hours Flowing Volume .03 E3M3                                                                      |                       |             |                     |               |
| 2020-02-26 10:18 Hours Flowing Volume .26 E3M3                                                                |                       |             |                     |               |
| Orifice Plate 0.375 in                                                                                        |                       |             |                     | Zedi Id 20892 |
| Sensors                                                                                                    |                       |             |                     |               |
| ● Internal Temperature 20.5 °C ● Volt                                                                         | age 1                 | 0.08 V      |                     |               |

- **Take Ownership** is not used very often. This is used when the user is no longer active, but the owner would like to access customer reports.
- When **Deleted this user** is selected, the user will be deleted, along with all custom reports they may have created.
- 11. Save changes!

| Other Sattings                                                                                                    |
|----------------------------------------------------------------------------------------------------|
| Outer Setungs                                                                                                    |
| Report Manager Chart Type The type of chart that should be created for graphical trends in Report Manager. Leave this set to auto unless you are having problems. |
| Show Empty Well Tree Fields Enable this to see all fields, including the empty ones.                                                                              |
| Groups These are the groups this user is in.                                                                                                    |
| Default Start Page This is the tab that will be displayed when the user logs in. Locations                                                                        |
| Remember Locations                                                                                                    |
| Expand Sensor Panels 📈 🥕                                                                                                    |
| Take Ownership                                                                                                    |
| Delete this user                                                                                                    |
| Account Gateway                                                                                                    |
| Remove Account Cataway Select the Account Cataway scoounts that you would like to remove from this Tarii Access scoount                                           |
|                                                                                                    |
|                                                                                                    |
| Save or <u>Cancel</u>                                                                                                    |

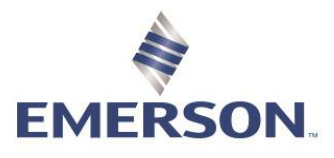

WEB PERMISSIONS

Web permissions can be granted to both Groups and Users. Web Permissions allow the customers what they have access to within Zedi Access as a platform. You may find it preferable to create Groups and add users to the groups rather than defining permissions for each of your users individually. Permissions assigned to groups automatically apply to the users in the group. If different groups have different permissions, users assigned to multiple groups will have all the permissions from the assigned groups. Group permissions will override individual user permissions.

- 12. Next select Web Permissions
- 13. **Search** for User or Group or select View All to see the companies entire User and Group list.

  - b. User has just one person in the icon.

14. 各 achoo

- 15. Select User/Group
- 16. Ask what permissions the user should have e.g. Foreman, Operator, Admin, Production accountant, select in permissions column and save. Use the default Web Permissions

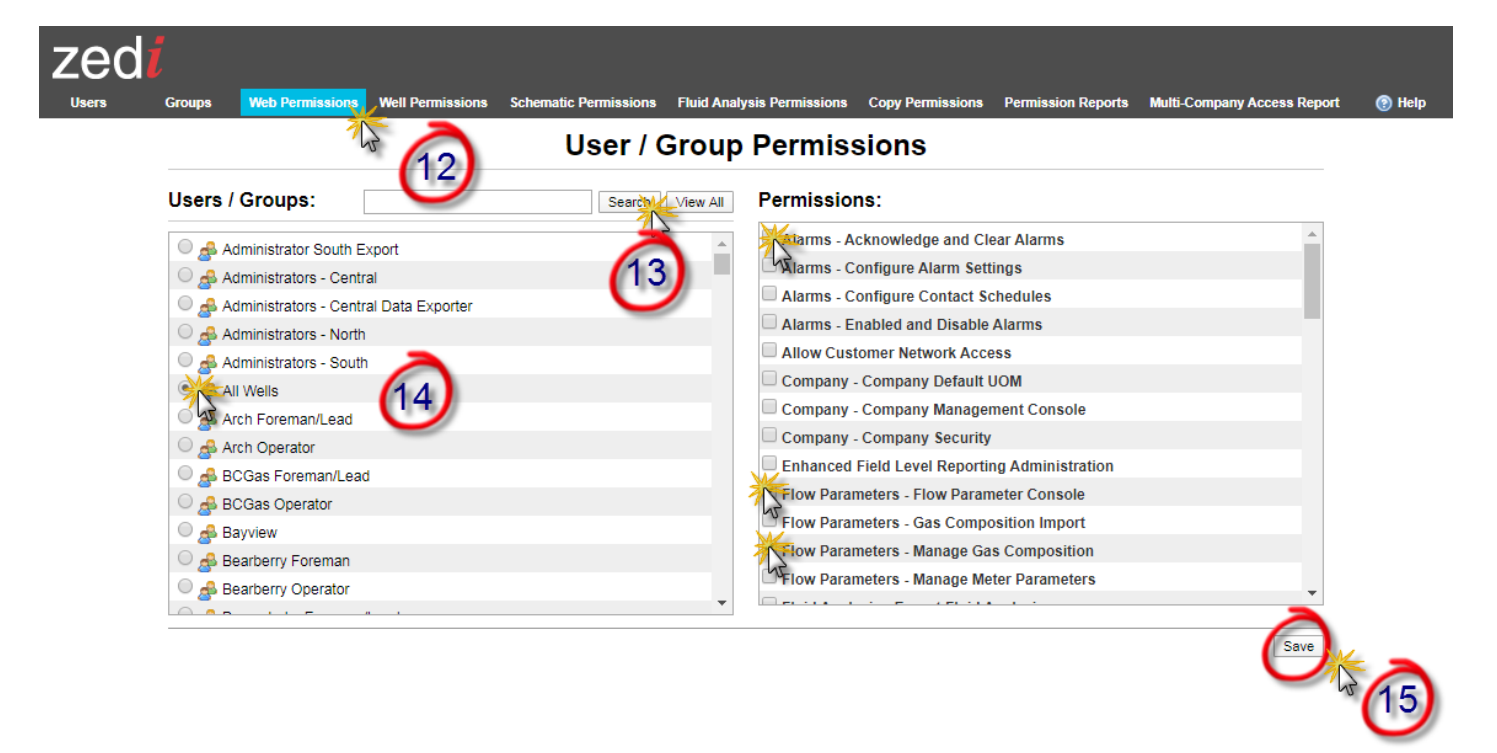

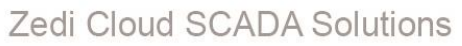

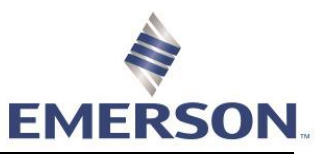

| Default Permissions                                                                                 | Foreman/Superintendent | Operator | Administrator | Production Accts | View Only | Tank Customers |
|----------------------------------------------------------------------------------------------------|------------------------|----------|---------------|------------------|-----------|----------------|
| Alarms - Acknowledge and Clear Alarms                                                               |                        |          |               |                  |           |                |
| Alarms - Configure Alarm Settings                                                                   |                        |          |               |                  |           |                |
| Alarms - Configure Contact Schedules                                                                |                        |          |               |                  |           |                |
| Alarms - Enabled and Disable Alarms                                                                 |                        |          |               |                  |           |                |
| Allow Customer Network Access                                                                       |                        |          |               |                  |           |                |
| Company - Company Default UOM                                                                       |                        |          |               |                  |           |                |
| Company - Company Management Console                                                                |                        |          |               |                  |           |                |
| Company - Company Security                                                                          |                        |          |               |                  |           |                |
| Enhanced Field Level Reporting Administration                                                       |                        |          |               |                  |           |                |
| Flow Parameters - Flow Parameter Console                                                            |                        |          |               |                  |           |                |
| Flow Parameters - Gas Composition Import                                                            |                        |          |               |                  |           |                |
| Flow Parameters - Manage Gas Composition                                                            |                        |          |               |                  |           |                |
| Flow Parameters - Manage Meter Parameters                                                           |                        |          |               |                  |           |                |
| Fluid Analysis - Export Fluid Analysis "For Zedi Composition<br>Management Customer (ZCM) "         |                        |          |               |                  |           |                |
| Fluid Analysis - Manage Sample Points *For Zedi Composition<br>Management Customer (ZCM) *          |                        |          |               |                  |           |                |
| Fluid Analysis - Manage Sampling Schedules "For Zedi Composition<br>Management Customer (ZCM) "     |                        |          |               |                  |           |                |
| Fluid Analysis - Receive Analysis PDF by email *For Zedi Composition<br>Management Customer (ZCM) * |                        |          |               |                  |           |                |
| Fluid Analysis - Set Validation Criteria "For Zedi Composition                                      |                        |          |               |                  |           |                |
| Fluid Analysis - View Analyses *For Zedi Composition Management                                     |                        |          |               |                  |           |                |
| Customer (ZCM) *<br>Fluid Analysis - View Pending Fluid Analyses *For Zedi Composition              |                        |          |               |                  |           |                |
| Management Customer (ZCM) *                                                                         |                        |          |               |                  |           |                |
| Fluid Analysis - View Sample Points *For Zedi Composition<br>Management Customer (ZCM) *            |                        |          |               |                  |           |                |
| General - Web Login *Required*                                                                      |                        |          |               |                  |           |                |
| Hierarchy Administration                                                                            |                        |          |               |                  |           |                |
| Location Properties - Add Location Properties to Sites                                              |                        |          |               |                  |           |                |
| Location Properties - Manage Property Types                                                         |                        |          |               |                  |           |                |
| Location Properties - Set Location Property Values                                                  |                        |          |               |                  |           |                |
| Location Properties - View Location Properties                                                      |                        |          |               |                  |           |                |

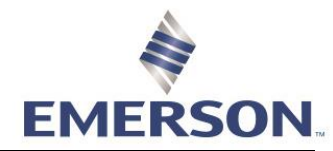

| Operations - View                                             |  |  |  |
|---------------------------------------------------------------|--|--|--|
| Operations Hierarchy Administration                           |  |  |  |
| QTRs - Correct QTRs                                           |  |  |  |
| QTRs - Use QTR Console                                        |  |  |  |
| Reports and Data - Configure Automated Exports                |  |  |  |
| Reports and Data - Manual Data Export                         |  |  |  |
| Reports and Data - Report Manager Console (and Report Center) |  |  |  |
| Reports and Data - Volume Validation Administration           |  |  |  |
| Reports and Data - Well Site Summary                          |  |  |  |
| User Administration - Account Management Console *Required*   |  |  |  |
| User Administration - Copy Permissions *Zedi Internal Only*   |  |  |  |
| User Administration - Fluid Analysis Permissions              |  |  |  |
| User Administration - Manage Groups                           |  |  |  |
| User Administration - Manage Other Users                      |  |  |  |
| User Administration - Schematics Permissions                  |  |  |  |
| User Administration - View User Logins                        |  |  |  |
| User Administration - Web Permission Admin                    |  |  |  |
| User Administration - Well Permission Admin                   |  |  |  |
| User Administration - Zedi Administrator *Zedi Internal Only* |  |  |  |
| User Query                                                    |  |  |  |
| Well Query                                                    |  |  |  |
| Wells - Event Log Console                                     |  |  |  |
| Wells - Instrument Log Console                                |  |  |  |
| Wells - Meter Report Console                                  |  |  |  |
| Wells - Modify Remote Integration Tags *Zedi Internal Only*   |  |  |  |
| Wells - Multi-Company Access Permissions Report               |  |  |  |
| Wells - Well Management Console                               |  |  |  |
| Zedi Access Mobile                                            |  |  |  |
| Zedi SCADA - Admin Access *Zedi Internal Only*                |  |  |  |
| Zedi SCADA - Control Access                                   |  |  |  |
| Zedi SCADA - Edit Access *Zedi Internal Only*                 |  |  |  |
| Zedi SCADA - Use Zedi SCADA Sub System                        |  |  |  |
| zed PAC - Manage Pollsets *Zedi Internal Only*                |  |  |  |
| zed PAC - Manage Reporting Intervals *Zedi Internal Only*     |  |  |  |

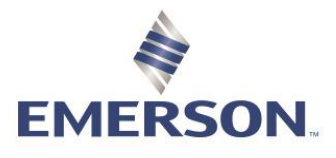

## Zedi Cloud SCADA Solutions WELL PERMISSIONS

When creating a user identify what fields they need to see, select the appropriate permissions based on the Web Permissions. ie: If they needs View Only access for Web Permissions, you would check Basic Access for Well Permissions. Well Permissions are what a user has access to on a site by site basis.

You can assign up to six different well permissions for each location on Zedi Access. The following section explains each permission and gives suggestions as to what type of user needs each one.

- Basic Access: Everybody that needs access to a location needs **Basic Access**, at the very least. This permission allows view only access.
- Manage Alarm Settings: If a user needs to configure alarm settings, they
  need Manage Alarm Settings. This permission is typically given to foremen and
  operators. Although sometimes engineers in head office like to configure alarms as
  well.
- Acknowledge and Clear Alarms: If a user needs to receive alarms and acknowledge them, they need the **Acknowledge and Clear Alarms** permission. Again, operators and foremen typically want this permission.
- Manage Meter Parameters: Anybody that needs to change orifice plate sizes for Smart-Alek sites need the **Manage Meter Parameters** permission. Operators, foremen and administrators typically have this permission, although production accountants sometimes need it as well.
- Manage Gas Composition: Foremen and administrators are usually the roles that require the **Manage Gas Composition** permission. This permission allows you to enter gas analysis for Smart-Alek sites.
- Modify QTRs (Quantity Transaction Records): Finally, if there is ever a need to change daily production numbers such as your daily hours on flow, then you'll need to assign the **Modify QTRs** permission. This permission is typically required by foremen, lead operators and administrators.

| Suggested Well Permissions   | Foreman/<br>Superintendent | Operator | Administrator | Production Accts | View Only | Tank Customers |
|------------------------------|----------------------------|----------|---------------|------------------|-----------|----------------|
| Basic Access                 |                            |          |               |                  |           |                |
| Manage Alarm Settings        |                            |          |               |                  |           |                |
| Acknowledge and Clear Alarms |                            |          |               |                  |           |                |
| Manage Meter Parameters      |                            |          |               |                  |           |                |
| Manage Gas Composition       |                            |          |               |                  |           |                |
| Modify QTRs                  |                            |          |               |                  |           |                |

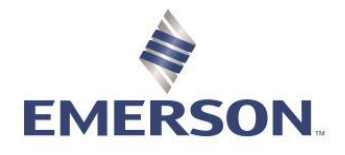

- 17. Select Well Permissions.
- 18. Select User/Group.
- 19. Select pull down tab for **Permissions**. Select the section that you would like to give permissions for, these are reflective of the companies Well Tree Hierarchy.
- 20. Select Access requested for each site.
- 21. Select **Save** to complete for every section before moving on to the next section.

|    | Groups Web Permissions Well Permissions Schematic Permissions                                                                                                    | ons Fluid Analysis Permissions Copy Permissions Permission Reports Multi-Company Access Report                                                                                     | (?) Help |
|----|----------------------------------------------------------------------------------------------------|----------------------------------------------------------------------------------------------------|----------|
|    | Users / Groups:<br>Search By Login Name<br>Search View All                                                                                                    | Vell Permissions<br>Permissions:<br>EFM->Boyer->Boyer East->BE field                                                                                                    |          |
| 17 | 102/4-24-054 Alarm ALARMS Bruderheim North SJ CONV  ALARMS GP Max Pipeline Pressure  ALARMS Jarrow  ALARMS Kakwa Shift 1  ALARMS Kakwa Shift 2  ALARMS Kalwa Shift 2  ALARMS Killam Oil                                                    | A Cob Cook So Composition A Action Manage A armage Cost Composition A Action Weeker Parameters Manage A armage Cost Composition A Action Weeker Parameters Customer Network Access |          |
|    | ALARMS N-Ville injection header     ALARMS Redwater 2-12 Run SJ     ALARMS Redwater 7-21 Central Run SJ CONV     ALARMS Redwater 7-21 North Run SJ CONV     ALARMS Redwater 7-21 South Run SJ CONV     ALARMS Redwater Arnelia Run SJ CONV | 06-13-101-24 W5M                                                                                                    |          |
|    |                                                                                                    | 20                                                                                                    |          |

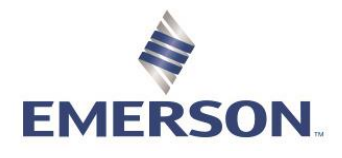

# Zedi Cloud SCADA Solutions COPY PERMISSIONS

If a group or user has permissions that you would like to duplicate this is very helpful to save time.

- 22. In Zedi Access Users, select Copy Permissions.
- 23. Click the Permission that you would like to copy; **Copy Web Permissions, Copy Well Permissions, Copy Groups.** You can select all or just one.
- 24. Search and select the **Source Users** that you would like to duplicate permissions of.
- 25. Select Destination User. You can select more than one user.
- 26. Select Copy Permissions to complete.

| Copy Perm                                                                   | nissions 💩 For Users 🔬 For Groups 🍙 For Kills 🛛 💦         |
|-----------------------------------------------------------------------------|-----------------------------------------------------------|
| User Permissions 🖉 Copy Web Permissions <table-cell> Copy Well</table-cell> |                                                           |
| Source User:                                                                | Destination User:<br>Search by Login Name Search View All |
| © zedisales-longrun                                                         | zedisales-longrun     zerater                             |
| zediadmin-longrun                                                           | zediadmin-longrun                                         |
| wbrewer 23                                                                  | wbrewer 24                                                |
| ozediadmin-westfire                                                         | zediadmin-westfire                                        |
| zedisales-westfire                                                          | zedisales-westfire                                        |
| o roisen                                                                    | Arishewchuk                                               |
| O kdusseault                                                                | kdusseault                                                |
| ◯ dszott                                                                    | G dszott                                                  |
| smagregor1                                                                  | smagregor1                                                |

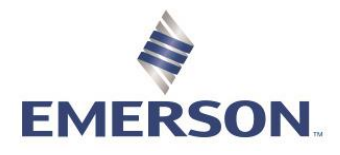

**^^ CELL PHONE EMAIL FORMATS** 

Use the list below to send a text message to a cell phone via email. It is sorted by cell phone provider.

Canadian Providers:

- Telus: 10-digitnumber@msg.telus.com (Old)
- Telus: 10-digitnumber@msg.telusmobility.com (New)
- Bell Mobility: <u>10-digitnumber@txt.bellmobility.ca</u>
- Rogers: 10-digitnumber@pcs.rogers.com
- Fido: 10-digitnumber@fido.ca
- Sasktel: <u>10digitnumber@sms.sasktel.com</u>
- Virgin Mobile: <u>10digitnumber@vmobile.ca</u>

US Providers:

- T-Mobile: phonenumber@tmomail.net
- Virgin Mobile: phonenumber@vmobl.com
- Sprint: phonenumber@messaging.sprintpcs.com
- Verizon: phonenumber@vtext.com
- US Cellular: phonenumber@email.uscc.net
- AT&T: phonenumber@txt.att.net
- AT&T MMS: phonenumber@MMS.att.net
- Alltel: phonenumber@message.atttel.com
- Metro PCS: phonenumber@MyMetroPcs.com
- Nextel: 10digitnumber@messaging.nextel.com
- Cricket Wireless: phonenumber@sms.mycricket.com
- C Spire: <u>phonenumber@tether.cs4glte.com</u>